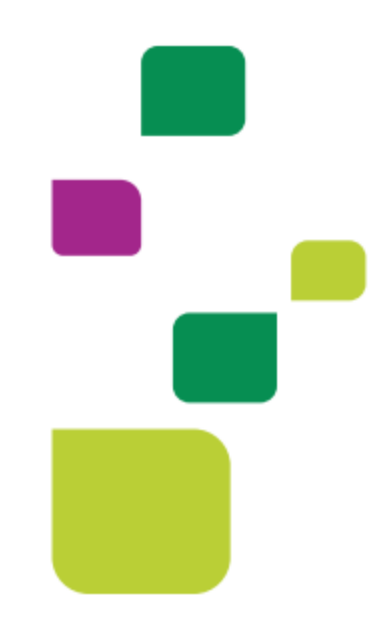

# AMPLIMED

## Consultar Guias Pendentes (em análise)

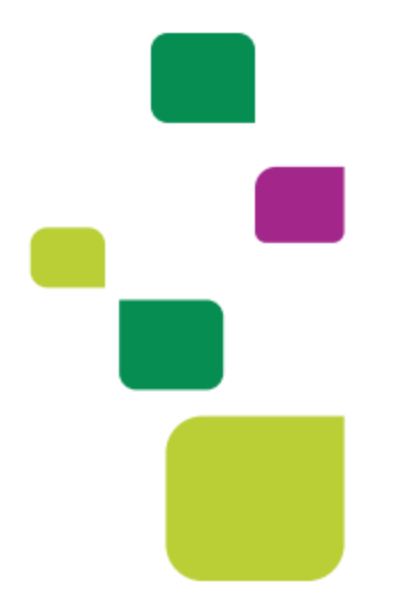

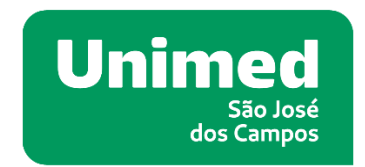

Manual atualizado em 12/02/2024

#### 1. ORIENTAÇÕES GERAIS

Este manual visa orientar as secretárias quanto a busca/pesquisa de guias pendentes (em análise)

#### 2. BUSCA DE GUIAS PENDENTES (EM ANÁLISE)

Clique em ADMINISTRAÇÃO > FATURAMENTO TISS

| Painel    | Agenda     | Consultas      | Pacie    | ntes           | Administração 🔻        | Configurações 🔻                |
|-----------|------------|----------------|----------|----------------|------------------------|--------------------------------|
| ntação    | » Acompanl | he seu process | o de imp | » Con<br>» E-m | tatos<br>ail Marketing | checklist de conquistas e tare |
|           |            |                |          | » Esto         | oque                   |                                |
| sso atual |            | P              |          | » Fatı         | iramento TISS          | astro de Paciente              |

Automaticamente o sistema carregará em Fatura, escolha o terceiro item: Relatório de Guias

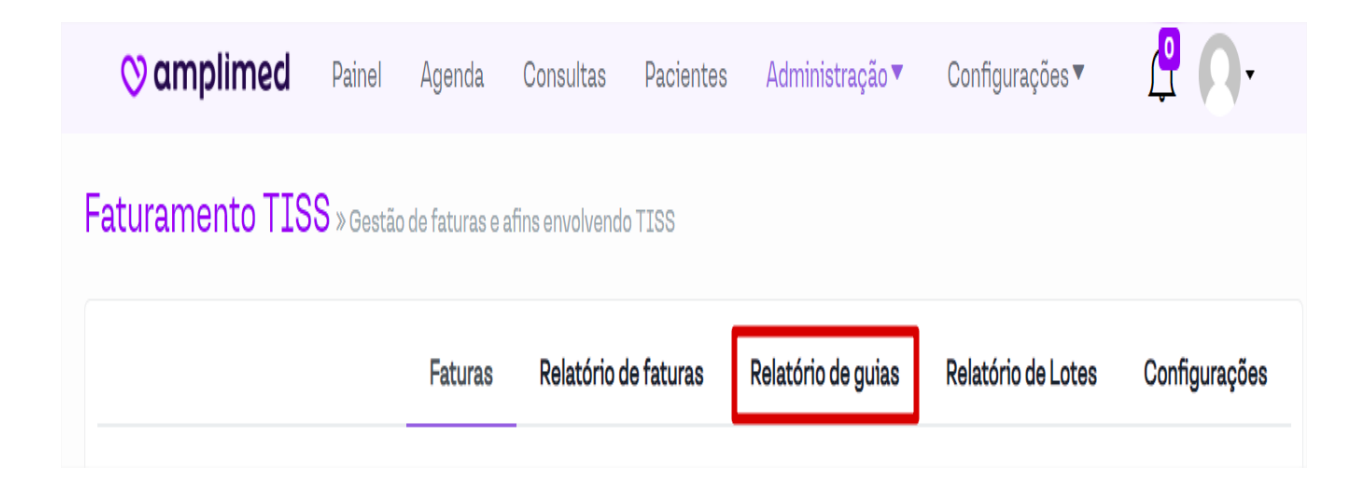

Ao clicar em Relatório de guias aparecerá da seguinte forma:

| RELATÓRIOS   Relatórios de guias TISS   FLITROS   Ver favoritos    Paciente Profissional   Operadora - Convênio Inativos?   Paciente Profissional   Pocedimento Todos   Procedimento Tipo de guia   Sem faturas?   Todos Sem agendamento?                                                                                                    |                          |           |              | Faturas | Relatório de faturas | Relatório de guias | Relatório de Lotes | Configurações                |
|----------------------------------------------------------------------------------------------------|--------------------------|-----------|--------------|---------|----------------------|--------------------|--------------------|------------------------------|
| Relatórios de guias TISS         Ver favoritos ● Favoritar ★         Operadora - Convênio       Inativos?       Paciente       Profissional       Inativos?       Período       Agendamento       Oriação         Operadora - Convênio       Inativos?       Paciente       Profissional                                                                                                    | RELATÓRIOS               |           |              |         |                      |                    |                    |                              |
| FILTROS         Operadora - Convênio       Inativos?       Paciente       Profissional       Inativos?       Período       Agendamento       Criação         Operadora - Convênio       •       Paciente       Profissional       •       Mês atual       •         Todos       ×       Todos       ×       Todos       ×       Sem faturas?         Procedimento        Todos       •       Todos       •       Sem agendamento?         Todos       ×       *       Todos       •       Sem agendamento?       Sem agendamento?                                                                                                    | Relatórios de guias TISS |           |              |         |                      |                    |                    |                              |
| Operadora - Convênio       Inativos?       Paciente       Profissional       Inativos?       Período       Agendamento       Oriação         Operadora - Convênio                                                                                                    | FILTROS                  |           |              |         |                      |                    | Ver favoritos      | 👁 Favoritar ★                |
| Operadora - Convênio <ul> <li>Paciente</li> <li>Profissional</li> <li>Todos</li> <li>Todos</li> <li>Todos</li> <li>Todos</li> <li>Todos</li> <li>Todos</li> <li>Todos</li> <li>Todos</li> <li>Todos</li> <li>Sem faturas?</li> <li>Sem agendamento?</li> <li>Sem agendamento?<!--</td--><td>Operadora - Convênio</td><td>Inativos?</td><td>Paciente</td><td></td><td>Profissional</td><td>Inativos?</td><td>Período 🔘 Agenda</td><td>amento 🔵 Criação</td></li></ul> | Operadora - Convênio     | Inativos? | Paciente     |         | Profissional         | Inativos?          | Período 🔘 Agenda   | amento 🔵 Criação             |
| Todos     X     Todos     X       Procedimento     Tipo de guia     Status da guia       Procedimento     Todos     Todos       Todos     X     Todos                                                                                                    | Operadora - Convênio     | ~         | Paciente     |         | Profissional         | *                  | Mês atual          | *                            |
| Procedimento     Tipo de guia     Status da guia       Procedimento     Todos     Todos       Todos     X                                                                                                    | Todos                    | ×         | Todos        | ×       | Todos                | ×                  |                    |                              |
| Procedimento     Todos     Todos     Sem faturas?       Todos     Sem agendamento?                                                                                                    | Procedimento             |           | Tipo de guia | Statu   | s da guia            |                    |                    |                              |
| Todos X                                                                                                    | Procedimento             |           | Todos        | ✓ Too   | os 🗸                 |                    | O Se               | m faturas?<br>m agendamento? |
|                                                                                                    | Todos                    | ×         |              |         |                      |                    | 2.0                | gonaanonto                   |
|                                                                                                    |                          |           |              |         |                      |                    |                    | Filtrar <b>T</b>             |

Aplique o Filtro > Tipo de guia > Status da guia, Filtrar.

.

| <b>⊘ amplimed</b> Painel | Agenda Consultas | Pacientes Administração▼ Conf | ïgurações▼ 🥂 🥂 📿 -                     |
|--------------------------|------------------|-------------------------------|----------------------------------------|
| FILTROS                  |                  |                               | Ver favoritos 👁 🛛 🖌 Favoritar 🔶        |
| Operadora - Convênio     | Paciente         | Profissional Inativos?        | 🔘 Agendamento 🔵 Criação                |
| Inativos?                | Paciente         | Profissional 🗸                | Período                                |
| Operadora - Convênio 🗸   | Todos            | × Todos ×                     | Mês atual 🗸 🗸                          |
| Todos 🗙                  |                  |                               |                                        |
| Procedimento             | Tipo de guia     | Status da guia                |                                        |
| Procedimento             | Guias SP/SAD 🗸 🗸 | Todos 🗸                       | Sem faturas?                           |
| Todos 🗙                  |                  | Todos                         | Dagendamento?                          |
|                          |                  | Não informado                 | Ũ                                      |
|                          |                  | Elaboração                    |                                        |
|                          |                  | Autorizada                    | Filtrar <b>T</b>                       |
|                          |                  | Finalizada                    |                                        |
|                          |                  | Negada                        | Alterar colunas contidas no relatório  |
|                          |                  | Glosa                         | Altoral columes contidues no rolatorio |
| RESULTADOS DO RELATÓRIO  |                  | Reenviada                     | ( <b></b>                              |
|                          |                  | Faturada                      |                                        |

Observar ao lado do campo Período as opções: Agendamento e Criação. Sendo elas: Agendamento (guias emitidas pela secretária, pela tela da agenda), Criação (guias emitidas pelo médico, via prontuário). O sistema listará todas as guias pendentes/ em análise de acordo com os filtros aplicados:

| 🛇 amplime         | d Painel        | Agenda      | Consultas  | Pacientes     | Administraçã | io 🔻 🛛   | Configurações 🔻 |             |         |           | 🖞 🔼-                    |
|-------------------|-----------------|-------------|------------|---------------|--------------|----------|-----------------|-------------|---------|-----------|-------------------------|
| FILTROS           |                 |             |            |               |              |          |                 |             |         |           | Ver favoritos 👁 🛛 🖌 🛉   |
| Operadora - Convé | ènio            | Inativos?   | Paciente   |               |              |          | Profissional    | 🗌 In        | ativos? | Período   | 🔵 Agendamento 🔘 Criação |
| Operadora - Co    | nvênio          | ~           | Paciente   |               |              |          | Profissional    |             | ~       | Mês atual | ~                       |
| Todos             |                 | ×           | Todos      |               |              | ×        | Todos           |             | ×       |           |                         |
| Procedimento      |                 |             | Tipo de    | ə guia        |              | Status d | a guia          |             |         |           | <b>—</b>                |
| Procedimento      |                 |             | Guia       | as SP/SADT    | ~            | Aguar    | dando 🗸         |             |         |           | Sem faturas?            |
| Todos             |                 | ×           |            |               |              |          |                 |             |         |           |                         |
|                   |                 |             |            |               |              |          |                 |             |         |           | Filtrar <b>T</b>        |
| RESULTADOS DO REL | ATÓRIO          |             |            |               |              |          |                 |             |         |           |                         |
| Excel CSV C       | opy Imprim      | ir          |            |               |              |          |                 |             |         | Buscar    | na tabela:              |
| Ações 🛝           | Operadora - Cor | nvênio      |            |               |              | ,        | Nº guia ↑↓      | Tipo guia 🛝 | Status  | da guia 🛝 | Nome paciente 🔍         |
| ۲                 | UNIMED SAO J    | OSE DOS CAM | POS - COOP | ERATIVA DE TR | ABALHO MED   | ICO      | 202210003861    | SP/SADT     | Aguard  | ando      |                         |
| ۲                 | UNIMED SAO JO   | OSE DOS CAM | POS - COOP | ERATIVA DE TR | ABALHO MED   | ICO      | 202210003865    | SP/SADT     | Aguard  | ando      |                         |

Observe que é possível aplicar filtro por período (Dia atual/ Dia anterior/ Semana atual/ Semana anterior/Mês atual/Mês anterior/ Período específico...) Basta aplicar o filtro do período desejado.

| Agenda Consultas | Pacientes                                                            | Administração                                                                                                    | o▼ Confi                                                                                                    | igurações 🔻 🧘 🦳 🗸                                                                                                    |
|------------------|----------------------------------------------------------------------|----------------------------------------------------------------------------------------------------|----------------------------------------------------------------------------------------------------|----------------------------------------------------------------------------------------------------|
|                  |                                                                      |                                                                                                    |                                                                                                    | Ver favoritos 👁 🛛 🗛                                                                                                    |
| Paciente         | Pro                                                                  | ofissional                                                                                                    | Inativos?                                                                                                    | 🗌 🔿 Agendamento 🔘 Criação                                                                                                    |
| Paciente         | F                                                                    | Profissional                                                                                                    | ~                                                                                                    | Período                                                                                                    |
| Todos            | × To                                                                 | odos                                                                                                    | ×                                                                                                    | Mês atual 🔀                                                                                                    |
|                  |                                                                      |                                                                                                    |                                                                                                    | Dia atual                                                                                                    |
|                  | <b>O I I</b>                                                         |                                                                                                    |                                                                                                    | Dia anterior                                                                                                    |
| l'ipo de guia    | Status da                                                            | a guia                                                                                                    |                                                                                                    | Semana atual                                                                                                    |
| Guias SP/SAD 🗸   | Aquar                                                                | dando 🗸                                                                                                    |                                                                                                    | Semana anterior                                                                                                    |
|                  | , ig didi                                                            |                                                                                                    |                                                                                                    | Mês atual                                                                                                    |
|                  |                                                                      |                                                                                                    |                                                                                                    | Mês anterior                                                                                                    |
|                  |                                                                      |                                                                                                    |                                                                                                    | Último bimestre                                                                                                    |
|                  |                                                                      |                                                                                                    |                                                                                                    | Último trimestre                                                                                                    |
|                  |                                                                      |                                                                                                    |                                                                                                    | Último semestre                                                                                                    |
|                  |                                                                      |                                                                                                    |                                                                                                    | Período específico                                                                                                    |
|                  | Agenda Consultas Paciente Paciente Todos Tipo de guia Guias SP/SAD v | Agenda Consultas Pacientes<br>Paciente Pro<br>Paciente Todos X To<br>Tipo de guia Status d<br>Guias SP/SAD ~ Aguar | Agenda     Consultas     Pacientes     Administração       Paciente     Profissional     Profissional       Todos     X     Todos       Tipo de guia     Status da guia       Guias SP/SAD' ~     Aguardando ~ | Agenda       Consultas       Pacientes       Administração ▼       Confi         Paciente       Profissional       □ Inativos?         Paciente       Profissional       ✓         Todos       X       Todos       X         Tipo de guia       Status da guia       Aguardando       ✓ |

Desta forma é possível também verificar guias de consulta sem finalização, desta forma, basta aplicar o filtro em Tipo de guia e selecionar CONSULTA.

| 🛇 amplimed           | Painel    | Agenda Consultas | Pacie | ntes Administra | ção 🔻 🛛 Conf | ïgurações▼ 🧘 🥂          |
|----------------------|-----------|------------------|-------|-----------------|--------------|-------------------------|
| FILTROS              |           |                  |       |                 |              | Ver favoritos 👁 🛛 🗛     |
| Operadora - Convênio |           | Paciente         |       | Profissional    | Inativos?    | 🔵 Agendamento 🔘 Criação |
|                      | Inativos? | Paciente         |       | Profissional    | ~            | Período                 |
| Operadora - Convên   | io 🗸      | Todos            | ×     | Todos           | ×            | Mês atual 🗸 🗸           |
| Todos                | ×         |                  |       |                 |              |                         |
| Procedimento         |           | Tipo de guia     | Stat  | us da guia      |              |                         |
| Procedimento         |           | Guias de cons 🗸  | Ag    | guardando 🗸     |              | Sem faturas?            |
| Todos                | ×         |                  |       |                 |              | agendamento?            |
|                      |           |                  |       |                 |              |                         |
|                      |           |                  |       |                 |              | Filtrar <b>T</b>        |

As guias SADT's que entram em análise, uma vez autorizadas elas não mudam o status automaticamente na AMPLIMED.

Sendo assim, a secretária deverá clicar no "olhinho" que fica em Ações, para que ela possa visualizar essa guia.

| R | RESULTADOS DO RELATÓRIO       Excel     CSV       Copy     Imprimir   Buscar na tabela: |                                                                |              |                 |                     |                 |  |  |  |
|---|-----------------------------------------------------------------------------------------|----------------------------------------------------------------|--------------|-----------------|---------------------|-----------------|--|--|--|
|   | Ações 🛝                                                                                 | Operadora - Convênio 🛝                                         | Nº guia ी⊍   | Tipo<br>guia ↑∿ | Status da<br>guia 🛝 | Nome paciente 🛝 |  |  |  |
|   | ۲                                                                                       | UNIMED SAO JOSE DOS CAMPOS - COOPERATIVA DE<br>TRABALHO MEDICO | 202210003861 | SP/SADT         | Aguardando          | C               |  |  |  |

Clicando no olhinho a guia será carregada, e então ela deverá clicar em ELEGIBILIDADE E AUTORIZAÇÃO.

| DADOS DA SOL       | ICITAÇÃO/PROCEDIMENT    | OS OU ITENS ASSISTENCI         | AIS SOLICITADOS                         |           |                           |              |
|--------------------|-------------------------|--------------------------------|-----------------------------------------|-----------|---------------------------|--------------|
| 21 - Caráter do At | endimento               | 22 - Data da Solicitação       | 23 - Indicação Clínica                  |           | 90 - Indicador de Cobertu | ra Especial  |
| Eletivo            | ~                       | 05/02/2024                     | rotina laboratorial ureia coletar urina |           | Selecione                 | ~            |
|                    | 25 - Código do procedim | nento                          |                                         | 27 - Qtde | ).                        |              |
| 24 - Tabela        | ou item                 | 26 - Descrição                 |                                         | Solic.    | 28 - Qtde. Aut.           | Ações        |
| 22                 | 40304361                | HEMOGRAMA CON                  | I CONTAGEM DE PLAQUETAS OU FRACOES      | 1         | 0                         | 28           |
| 22                 | 40301400                | CALCIO - PESQUIS               | SA E/OU DOSAGEM                         | 1         | 0                         | 28           |
| 22                 | 40301419                | CALCIO IONICO -                | PESQUISA E/OU DOSAGEM                   | 1         | 0                         | ∥⊗           |
| 22                 | 40301664                | CREATINO FOSFO<br>PESQUISA E/O | QUINASE - FRACAO MB - ATIVIDADE -       | 1         | 0                         | 28           |
| 22                 | 40302695                | COLESTEROL (VLE                | DL) - PESQUISA E/OU DOSAGEM             | 1         | 0                         | 2 🛞          |
| 22                 | 40302610                | VITAMINA E - PES               | QUISA E/OU DOSAGEM                      | 1         | 0                         | 2 🗵          |
|                    |                         |                                | Elegibilidade e Autorização             | ත) Ad     | licionar procedimento     | solicitado 🕇 |

#### Clique em CONSULTAR STATUS:

| 40302695 - COLESTEROL (VLDL) - PESQUISA E/OU DOSAGEM<br>Quantidade solicitada: 1 Quantidade autorizada: 0                    |
|----------------------------------------------------------------------------------------------------|
| 40301664 - CREATINO FOSFOQUINASE - FRACAO MB - ATIVIDADE - PESQUISA E/O<br>Quantidade solicitada: 1 Quantidade autorizada: 0 |
| 40304361 - HEMOGRAMA COM CONTAGEM DE PLAQUETAS OU FRACOES<br>Quantidade solicitada: 1 Quantidade autorizada: 0               |
| 40302610 - VITAMINA E - PESQUISA E/OU DOSAGEM<br>Quantidade solicitada: 1 Quantidade autorizada: 0                           |
| Status geral da autorização : <b>Em análise</b>                                                                              |
| Consultar status Q Cancelar X CTE A                                                                                          |

Então a guia retornará com o status da autorização, ou autorizada, ou negada. Sempre respeitando o prazo do setor de autorizações de 5 à 10 dias úteis. No exemplo abaixo a guia foi negada.

| 40302095 - COLESTEROL (VLDL) - PESQUISA E/OU DUSAGEMI                                         |
|-----------------------------------------------------------------------------------------------|
| Quantidade solicitada: 1 Quantidade autorizada: 0                                             |
| Motivo de glosa e/ou negativa: 0660 - Prestador nao cadastrado - Unid.: 0004 Prest.: 00123456 |
|                                                                                               |
| 40301664 - CREATINO FOSFOQUINASE - FRACAO MB - ATIVIDADE - PESQUISA E/O                       |
| Quantidade solicitada: 1 Quantidade autorizada: 0                                             |
| Motivo de glosa e/ou negativa: 0660 - Prestador nao cadastrado - Unid.: 0004 Prest.: 00123456 |
|                                                                                               |
|                                                                                               |
| 40304361 - HEMOGRAMA COM CONTAGEM DE PLAQUETAS OU FRACOES                                     |
| Ouantidade solicitada: 1 Ouantidade autorizada: 0                                             |
| Motivo de glosa e/ou negativa: 0660 - Prestador nao cadastrado - Unid.: 0004 Prest.: 00123456 |
|                                                                                               |
|                                                                                               |
| 40302610 - VITAMINA E - PESQUISA E/OU DOSAGEM                                                 |
| Quantidade solicitada: 1 Quantidade autorizada: 0                                             |
| Motivo de glosa e/ou negativa: 0660 - Prestador nao cadastrado - Unid.: 0004 Prest.: 00123456 |
|                                                                                               |
|                                                                                               |
| Status geral da autorização : Negado                                                          |
| otatus gorar da autorização. Nogado                                                           |
|                                                                                               |
|                                                                                               |
| Consultar status C Cancelar A                                                                 |

Caso a guia esteja autorizada, basta adicionar na guia e prosseguir com o processo de execução da guia e finalização para que ela possa ser faturada.

| A                                 | JTORIZAÇÕES E ELEGIBILIDADE              | X           |
|-----------------------------------|------------------------------------------|-------------|
| Consulta elegibilidade no convê   | nio                                      |             |
| Número carteirinha paciente       | Prestador                                |             |
|                                   | UNIMED SAO JOSE DOS CAMPOS 🗸 Consulta    | ar <b>Q</b> |
| R                                 | econhecimento facial 🔕                   |             |
| Solicitações de autorização       |                                          |             |
| Código proced. Descrição          | procedimento Qtd. solicitada             |             |
|                                   | ] Adicion                                | ar 🕇        |
|                                   |                                          |             |
|                                   |                                          |             |
| Quantidade solicitade: 1 Quantide |                                          |             |
|                                   |                                          |             |
| Status                            | geral da autorização : <b>Autorizado</b> |             |
| Consultar state                   | us Q Cancelar 🗙 Adicionar na guia 🖺      |             |

### 3. SUPORTE TÉCNICO

Em caso de dúvida sobre a **utilização do sistema**, entrar em contato com a equipe de suporte através dos seguintes canais:

Telefone: (12) 2139-5669

Whats App: (12) 99679-2354

E-mail: <a href="mailto:suporte.prestador@unimedsjc.coop.br">suporte.prestador@unimedsjc.coop.br</a>

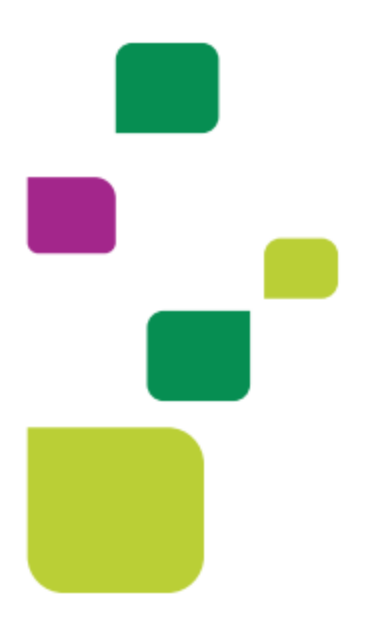

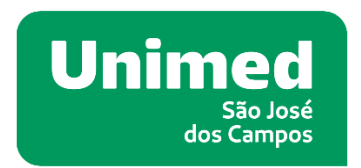

#### ANS - Nº33187.2

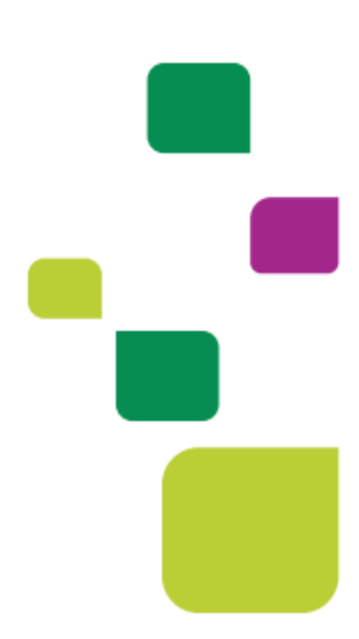